Welcome! Below is a step by step intro to our online field trip request program. Please follow the steps below for login and requesting process.

- 1. Click on the link.
  - a. <u>https://www.fieldtriprequest.com/Account/Login?org=WI\_Nelsons\_Bus\_Service\_Inc</u>

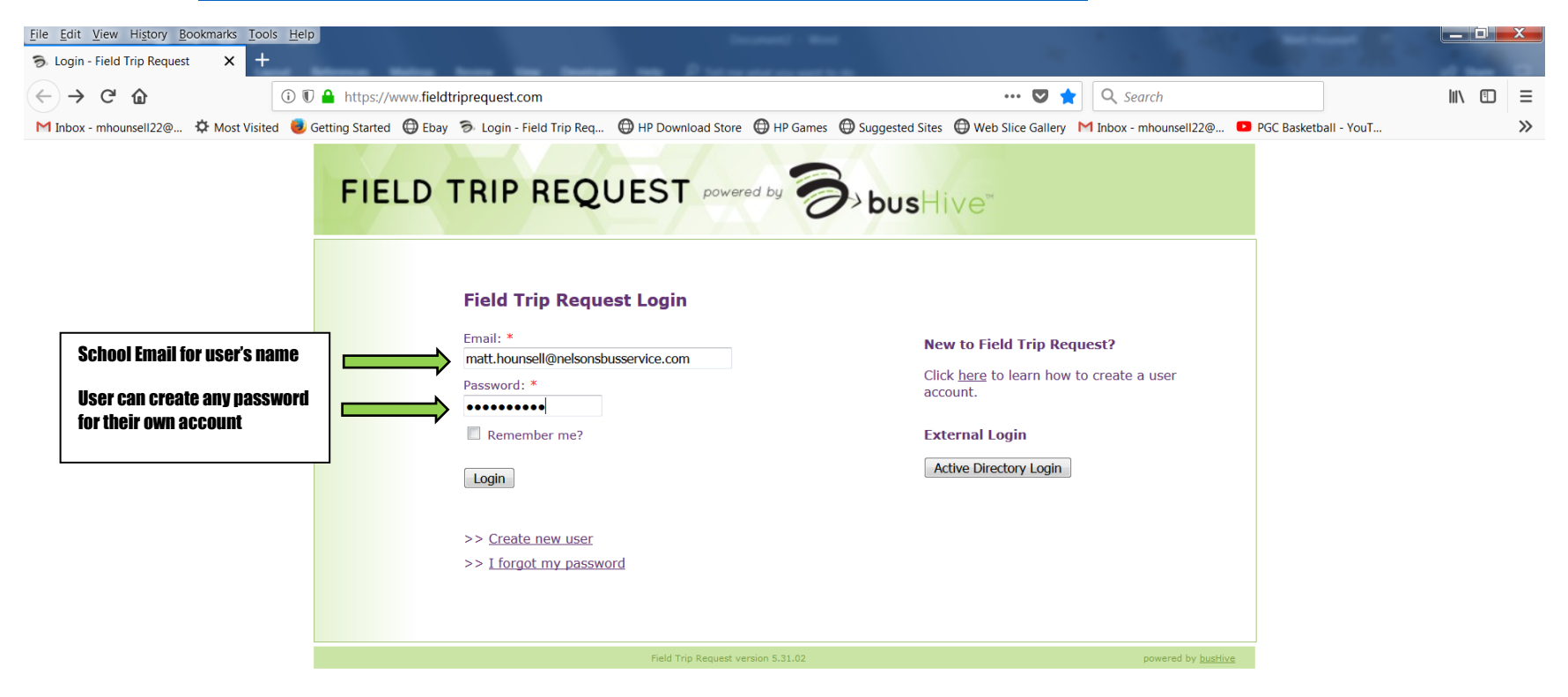

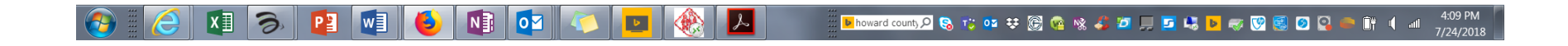

#### 2. Home screen

a. Depending on the user and their rights in the approval process the home screen could look a bit different.

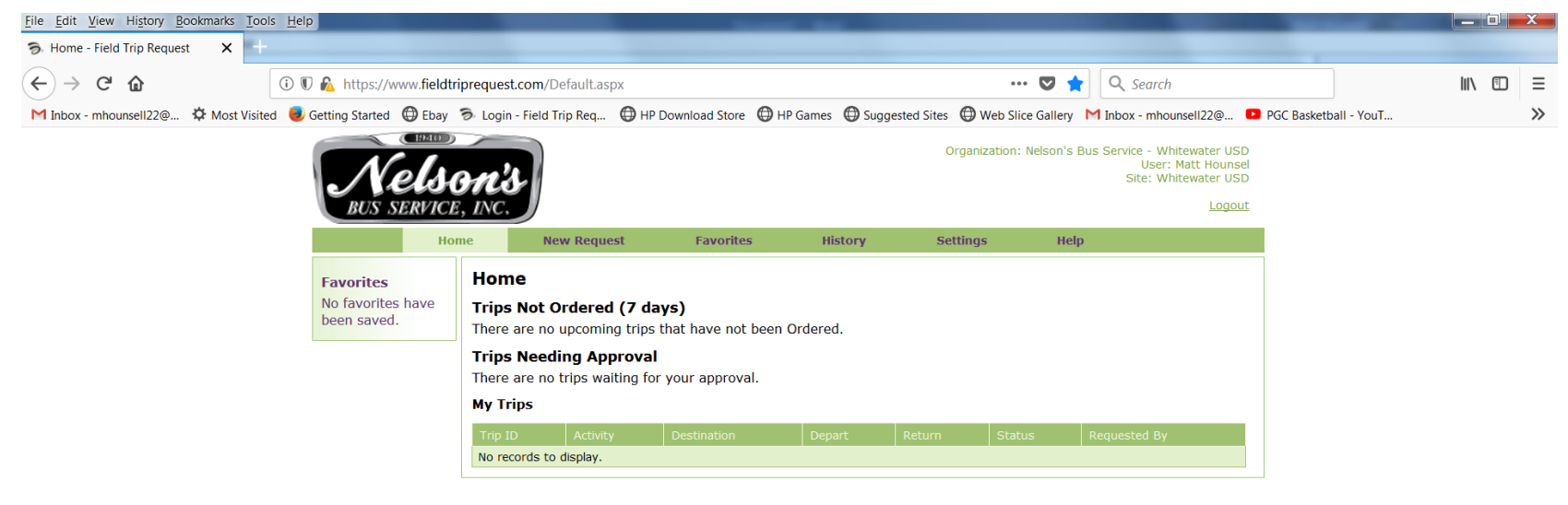

Field Trip Request version 5.31.02

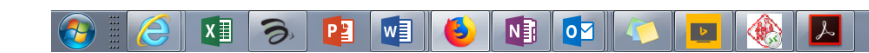

😕 israel syrian w. 🔎 🗞 😳 🥶 😌 🚱 🧟 🗞 🌮 🎾 💭 🔽 🎝 📴 🥪 🧭 😨 🖉 🖉 🖉 🐇 🚺 👘 🚺 📲 4:13 PM

## 3. Requesting a Field Trip

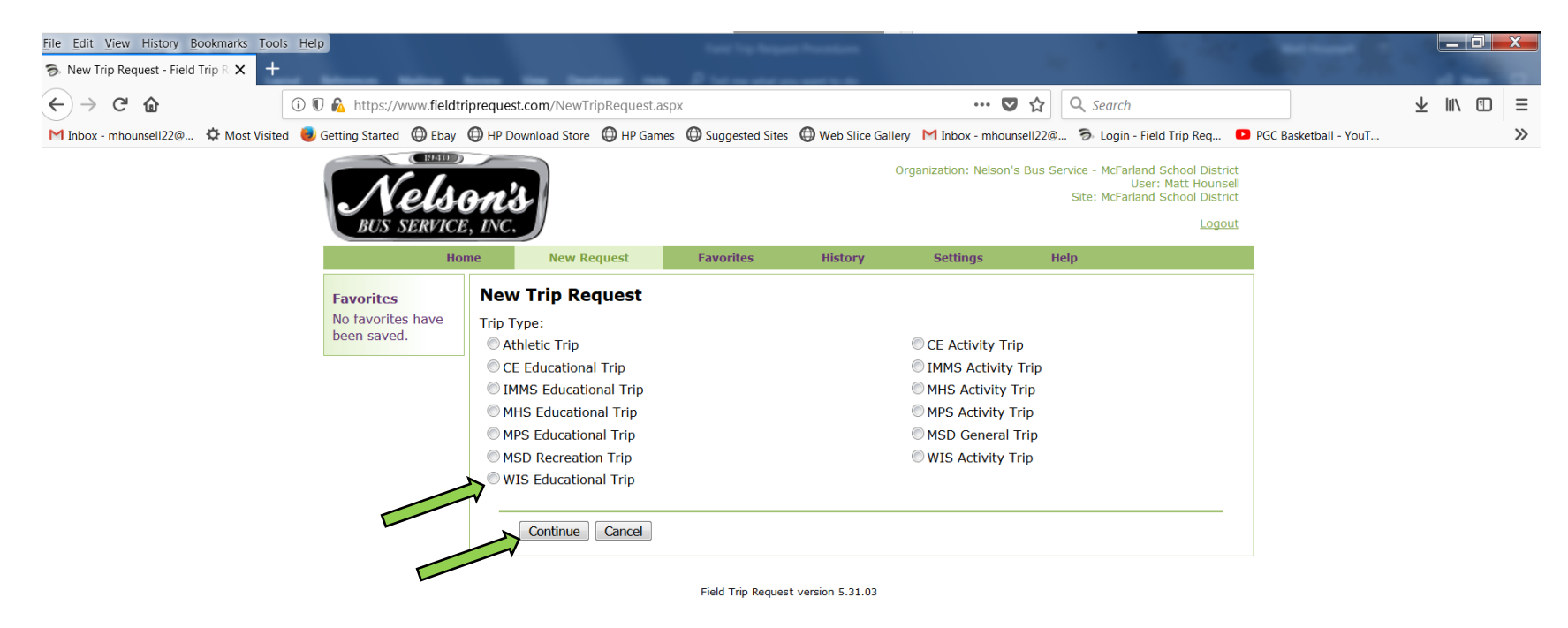

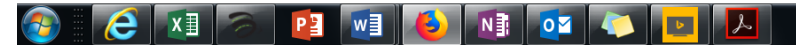

📴 john schnatter 🔎 🗞 😰 🕫 🐯 👰 🕸 🦨 🖉 💭 💭 🗾 📴 🦁 🗐 🦉 🧐 🖉 244 PM 7/77/2018

- a. Users will only have trip types they have assoication with
- b. Select "Trip Type" then hit "Continue"

# 4. Trip Request Form

| <u>File Edit View History Bookmarks</u> Tools <u>He</u>                                                                                                    | elp                      | _                                                                                                    | No. of Concession, Name                                                                                                    | -                                                                                               |                                                                                                    |                                                                                                    | 1                     |                               |     |   | x |
|----------------------------------------------------------------------------------------------------|--------------------------|----------------------------------------------------------------------------------------------------|----------------------------------------------------------------------------------------------------|-------------------------------------------------------------------------------------------------|----------------------------------------------------------------------------------------------------|----------------------------------------------------------------------------------------------------|-----------------------|-------------------------------|-----|---|---|
| ラ Trip Request - Field Trip Reque: 🗙 🕂                                                                                                    |                          |                                                                                                    |                                                                                                    |                                                                                                 |                                                                                                    |                                                                                                    |                       |                               | _   |   |   |
| $\leftarrow \rightarrow$ C $\textcircled{a}$                                                                                                    | 🖲 윮 https://www.field    | triprequest.com/TripRequest.aspx?ty                                                                                                    | pe=16                                                                                                    |                                                                                                 | ♥ ☆                                                                                                    | <b>Q</b> Search                                                                                                    |                       | $\overline{\mathbf{\Lambda}}$ | 111 | ÷ | Ξ |
| M Inbox - mhounsell22@ 🌣 Most Visited 🧕                                                                                                    | Getting Started 🛛 🖨 Ebay | HP Download Store HP Games                                                                                                    | Suggested Sites                                                                                                    | Web Slice G                                                                                     | allery M Inbox - mhounsell22@.                                                                                                    | 🖻 Login - Field Trip Req                                                                                                    | PGC Basketball - YouT |                               |     |   | » |
|                                                                                                    | Ever service<br>Reverses | me New Request                                                                                                    | Favorites                                                                                                    | History                                                                                         | Organization: Nelson's Bus Ser                                                                                                    | vice - McFarland School District<br>User: Matt Hounsell<br>Site: McFarland School District<br>Logout                         |                       |                               |     |   | • |
| If you do not see a name or activity<br>group that would best describe yo<br>group, please choose one and plea<br>place a note in one of the note box<br>Or email us at<br>McFarland@NelsonsBusService.cd | been saved.              | New Trip (MHS Educational T<br>Welcome to Nelson's Bus Ser<br>planning a multiple destination<br>to stop. Also include your arr<br>Activity: *<br>Destination: *<br>Destination Info (Street Address<br>Contact (Person in-charge of groups) | rrp)<br>vice online field tr<br>on trip please list t<br>ival times and dep<br>,<br>,<br>,<br>,<br>,<br>,<br>,<br>,<br>,<br>,<br>,<br>, | ip request pag<br>he stops in the<br>parture times for<br>or<br>M<br>De<br>De<br>De<br>Ar<br>De | e. Please fill in the informatio<br>e destination box below in the<br>protection of the destinations. Thank you<br>epart Time and Return Time<br>r latest times noted unless<br>anager/District Admin.<br>epart Date: *<br>epart Time (Earliest pick-up 8:<br>prive Time at Leave Ti<br>estination: * Destinat | on below. If you are<br>e order you are planning<br>bu!<br>me cannot exceed earlies<br>s authorized by Terminal<br>00 am): * | st                    |                               |     |   |   |
| Please include your cell phone #                                                                                                    |                          | #of Adults: * #of Students:<br>Departure Location (School Loca<br>Any additional notes for departu                                                                                                    | * #of Wheelcha                                                                                                    | Ke<br>Qi<br>Re<br>Es                                                                            | sturn Date: *                                                                                                    | 30 pm): *<br>No                                                                                                    |                       |                               |     |   |   |

- a. Boxes with \* is a must fill-in box!
- b. If you are going to multiple desitination please list all locations with order, followed by arrival & departure time at those stop locations!

| Drop Off Point: *                                                                                                    |  |
|----------------------------------------------------------------------------------------------------|--|
| Drop Off Details:                                                                                                    |  |
|                                                                                                    |  |
| a                                                                                                    |  |
|                                                                                                    |  |
| Approval<br>Back row seats empty on highway travel.<br>Kindergarten to 3rd grade students - up to 3 per seat. 4th grade to Adult - 2 per<br>seat.<br>I agree to the terms stated above |  |
| Send To: * MHS Administrator 💌                                                                                                    |  |
| Comment:                                                                                                    |  |
|                                                                                                    |  |
| -#1                                                                                                    |  |
| Submit                                                                                                    |  |
| Field Trip Request version 5.31.03                                                                                                    |  |

- c. Note for departure time, the bus will load 15 minutes prior to departure times
- d. If you are expecting to have a field trip extend to route time frames of either 6:00 AM until 8:00 AM or 2:30 PM until 4:30 PM trip approval will have to be agree both by the School District and Nelson's Bus Service.

## 5. Filled-in Form

| File Edit View History Bookmarks Tools F   | Help                                          |                                                                                                    |                            |                                                                                                    |                                                                                    |                       |        | ~ |
|--------------------------------------------|-----------------------------------------------|----------------------------------------------------------------------------------------------------|----------------------------|----------------------------------------------------------------------------------------------------|------------------------------------------------------------------------------------|-----------------------|--------|---|
| ラ Trip Request - Field Trip Reque 🗙 🌀 hind | nchleys farm - Google Search 🗲                | < +                                                                                                    |                            |                                                                                                    |                                                                                    |                       |        |   |
| ← → ℃ ŵ                                    | ) 🗊 🐔 https://www.fieldt                      | riprequest.com/TripRequest.aspx?ty                                                                                | pe=4                       | ··· 💟 🏠                                                                                                    | <b>Q</b> Search                                                                    |                       | III\ 🗉 | ≡ |
| M Inbox - mhounsell22@ 🌣 Most Visited      | 🥑 Getting Started 🛛 🕲 Ebay                    | ラ Login - Field Trip Req 🔘 HP De                                                                                  | ownload Store 🔘 HP Games 🕻 | Suggested Sites 🔘 Web Slice Gallery                                                                        | M Inbox - mhounsell22@                                                             | PGC Basketball - YouT |        | » |
|                                            | Nelse<br>BUS SERVICE                          | , INC.                                                                                                    | Exuaritas Historia         | Organization: Nelson's Bu                                                                                  | s Service - Whitewater USD<br>User: Matt Hounsel<br>Site: Whitewater USD<br>Logout |                       |        |   |
|                                            | non                                           | ie new kequest                                                                                                    | ravonies histo             | y Settings neip                                                                                            |                                                                                    |                       |        |   |
|                                            | Favorites<br>No favorites have<br>been saved. | Trip Request<br>New Trip (WHS Educational                                                                         | Trip)                      |                                                                                                    |                                                                                    |                       |        | = |
|                                            |                                               | Please call transportation wit                                                                                    | h any questions.           |                                                                                                    |                                                                                    |                       |        |   |
|                                            |                                               | Activity: *<br>WHS: Agriculture<br>Destination: *<br>Hinchley's Dairy Farm                                        | •                          | Depart Time and Return Time<br>or latest times noted unless a<br>Manager/District Admin.<br>Depart Date: * | cannot exceed earliest<br>uthorized by Terminal                                    |                       |        |   |
|                                            |                                               | Destination Info (Street Address<br>2844 WI-73<br>Cambridge, WI 53523                                             | s, City, ST, Zip): *       | 07/30/2018 IIII<br>Depart Time (Earliest pick-up 8:00<br>8:00 AM                                           | am): *                                                                             |                       |        |   |
|                                            |                                               |                                                                                                    | .f.                        | Arrive Time at Leave Time<br>Destination: * Destination<br>9:00 AM 11:30 AM                                | from<br>: *                                                                        |                       |        |   |
|                                            |                                               | Contact (Person in-charge of gro                                                                                  | oup at Destination): *     | Return Date: * 07/30/2018                                                                                  |                                                                                    |                       |        |   |
|                                            |                                               | # of Adults: *# of Students:140                                                                                   | * #of Wheelchairs: * 0     | Return Time (Latest drop-off 2:30<br>12:30 PM                                                              | pm): *                                                                             |                       |        |   |
|                                            |                                               | Departure Location (School Loca<br>Whitewater High School                                                         | ation): *                  | Estimate Needed: * 🖲 Yes 🔘 No                                                                              |                                                                                    |                       |        |   |
|                                            |                                               | Any additional notes for departu<br>Pick up at back side of<br>(west side of building)<br>shop side and tech area | ire:<br>HS<br>n the        |                                                                                                    |                                                                                    |                       |        |   |
|                                            |                                               |                                                                                                    |                            |                                                                                                    |                                                                                    |                       |        | - |

|               | Any additional notes for departure:<br>Pick up at back side of WHS<br>(west side of building) on the<br>shop side and tech area<br>                                                       |                      |
|---------------|----------------------------------------------------------------------------------------------------|----------------------|
|               | Approval         Alcoholic Beverages and Smoking are Prohibited on all Vehicles.         I agree to the terms stated above         Send To: *       WWHS Administrator •         Comment: | E                    |
|               | Field Trip Request version 5.31.02                                                                                                    | -                    |
| 📀 🜔 🗷 🔊 📴 💽 🚺 | 🔋 💽 👟 📴 🛞 📕 🔛 💀 👔 💀 🕫 😵 🖗 🖉 🖘 🕫 😨 🖉 🖉 🖉 🖉 🖉 🖉 🖉 🖉 🖉 🖉                                                                                                    | 5:07 PM<br>7/24/2018 |

### 6. Error Message or Warning

- a. Please make sure all information is filled in correctly
- b. ALL REQUEST MUST BE IN AT LEAST 2 WEEKS PRIOR TO ANY TRIP

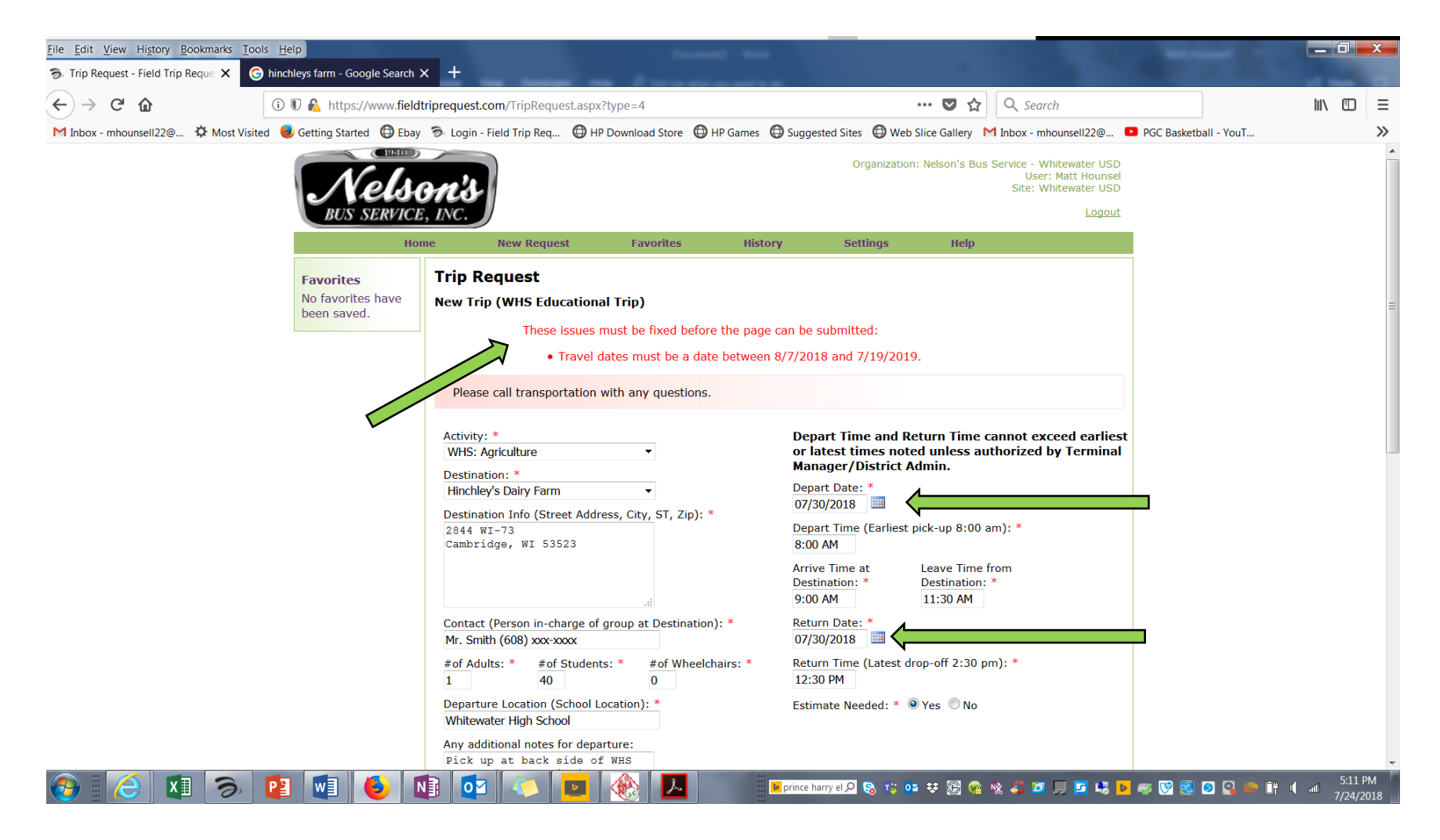